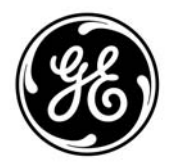

GE Aviation

110 Algonquin Parkway Whippany, NJ 07981 T: 973-428-9898 F: 973-884-2277

GE suppliers may use the Supplier Request for Material Review (SRMR) for the following requests:

- Request GE to accept product that is not per the engineering drawing.
- Request GE to make a drawing change to one of its drawings.
- Provide information/clarification of a drawing or requirement.

## Supplier to complete items 1 – 17 as follows:

<u>1. Part No. / PO Part No.</u> - Enter the Part No. of the item that is non-conforming or in question. Supplier must note the Part No. from the drawing that is in question or non-conforming. <u>IF</u> the Part No. is different from the Part No. on the PO, supplier must also note the Part No. on the PO referenced in item 5.

2. Rev. – Enter the revision level of the Part No. that is non-conforming or in question.

<u>3. Part Name</u> – Enter the Part Name from the drawing of the Part No. that is non-conforming or in question.

<u>4. Supplier</u> – Enter your supplier name that is referenced on the PO.

5. Purchase Order No. – Enter the PO No. of the part that is non-conforming or in question.

<u>6. PO or Lot Qty</u> – Enter the PO quantity for the Part No. that is non-conforming or in question. If supplier would like GE to consider the entire stock for disposition, supplier must enter the quantity "in-stock". If supplier is requesting a drawing change or information/clarification of a drawing supplier must enter "ALL" in this field.

<u>7. Defective Qty</u> – Enter the quantity of parts that are defective. If supplier is requesting a drawing change or information/clarification of a drawing supplier must enter "ALL" in this field.

<u>\*8. Item #</u> - Supplier to numerically identify each non-conformance, drawing change, or information/clarification request.

<u>\*9. B/P Zone</u> – Enter the Blue Print (B/P) zone of the characteristic where the non-conformance or item in question exists on the drawing.

GE Aviation

110 Algonquin Parkway Whippany, NJ 07981 T: 973-428-9898 F: 973-884-2277

<u>\*10. Description of Non-Conformance</u> – Enter in detail the non-conformance or request. Description must include, at the least, the "as-is" condition and "Should-Be (S/B) or to-be" condition. Supplier should provide enough information that the SRMR can "stand on its own." GE recommends the use of sketches and pictures to help describe a non-conformance or request.

\*Note: For multiple requests, please try and keep Item #, B/P, and Description in line.

<u>11. Root Cause of Non-Conformance</u> – Enter the root cause of the non-conformance for each item. Root cause must provide enough detail to tell GE how the non-conformance occurred. If the noted non-conformance is due to a GE issue, supplier should enter "GE Issue" in this field. If supplier is requesting a drawing change, supplier to detail why a drawing change is needed. Please include any attachments or reports to support you position.

<u>12. Corrective Action</u> – Enter the corrective action as to how the supplier plans to be sure nonconformance does not resurface again in future lots.

- <u>13. Requestor</u> Enter the name of the individual requesting the SRMR review.
- <u>14. Title or Dept.</u> Enter the title or department of the requestor.
- <u>15. Date</u> Enter the date of the request on mm/dd/yyyy format.
- <u>16. Phone</u> Enter the telephone number of the requestor.
- <u>17. E-Mail</u> Enter the e-mail of the requestor.